# **RICOH** *G700SE* 固件升级说明书

本说明书介绍了从株式会社理光网站下载G700SE固件以及升级固件的步骤。 执行以下操作,进行固件升级。

| 操作流程                  |
|-----------------------|
|                       |
| 1. 检查固件的当前版本(p. 1)    |
|                       |
| 2. 下载固件文件,并准备使用(p. 3) |
|                       |
| 3. 将固件复制到SD记忆卡上(p. 3) |
|                       |
| 4. 升级固件(p. 7)         |
|                       |
| 5. 检查照相机的固件版本(p. 9)   |
|                       |

### 准备

#### 必需品

- 照相机机身
- 已充电的电池 (插入照相机机身)
- SD记忆卡(约有9MB的可用空间,或已使用照相机格式化\*1。不兼容SDXC记忆卡。)
- 电脑
- 附属USB连接线或卡片阅读器/写入器

#### \*<sup>1</sup> 格式化SD记忆卡

#### と注

如果将保存图像的记忆卡格式化,则卡上所有数据将丢失。在格式化之前事先将需要的图像保存到电脑。

- 1. 将SD记忆卡插入照相机,并打开照相机电源
- 2. 按MENU/OK按钮
- 3. 显示设定菜单
- 4. 从菜单中选择[格式化[存储卡]],然后按▶按钮
- 5. 选择[是],然后按下面/必按钮

# 1. 检查固件版本

### ・注

升级前,务必使用以下方法检查固件版本。如果安装的固件为最新版本,则无需升级。 有关固件的信息,请访问理光网站(http://www.ricoh.com/r\_dc/support/)。

 在照相机关闭时,同时按住▼按钮(①),并按住 ▶ (回 放)按钮(②)2-3秒

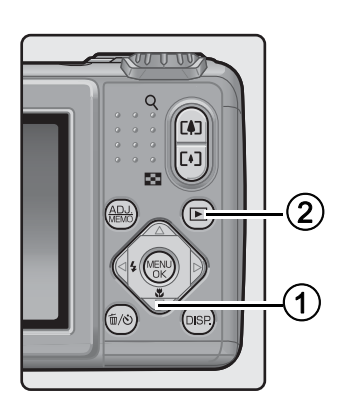

- 2. 检查在图像显示屏上显示的固件版本
  - 下图框中围起的信息是需要检查的部分。固件的当前版本为v1.06时,版本将会如下所示,显示为[MAIN:v.1.06]:

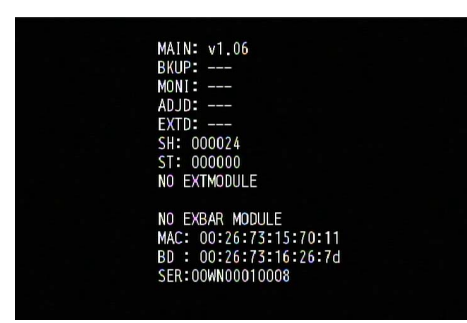

- 如果显示的版本与理光网站上给出的固件版本相同,则无需升级固件。
- 固件版本将在图像显示屏上显示20秒,之后图像显示屏将切换为回放模式画面。
- 3. 关闭照相机电源

# 2. 下载固件文件,并准备使用

- 1. 从株式会社理光网站下载固件到电脑上
- 2. 双击下载的文件或在对话框(参见下图)出现时单击[OK]
  - 对于Windows,为解压缩文件指定目的地,并点击[0K]。

| G700 Update                       | × |
|-----------------------------------|---|
| Directory:                        |   |
| nts and Settings\ss\My Documents" | ] |
| Qk Cancel                         |   |

- 对于Macintosh, 解压缩文件夹将出现在桌面上。
- 电脑上将生成一个G700SE Update文件夹,固件文件ulaunch3将被解压缩到 [Firmware relxxx(xxx为版本号)]文件夹中。

| C:\Users\a                                                                                           | dmi\Desktop\G700SE Update |      | Ţ  |
|----------------------------------------------------------------------------------------------------|---------------------------|------|----|
| 🎍 组织 👻 🏢 视图 👻                                                                                        | 🔮 刻录                      |      |    |
| 文件夹 🗸                                                                                                | 名称                        | 修改日期 | 类型 |
| ■ 卓面<br>■ admi<br>▲ 公用<br>● 计算机<br>● 研络<br>● 控制面板<br>● 回收站<br>▲ G7005E Update<br>▲ Firmware rel 1.06 | ulaunch3                  |      |    |

使用Windows时

| 使用Mac | cin | itos | h时 |
|-------|-----|------|----|
|       |     |      |    |

| 00                               | 🚞 Firmware rel 1.06 |  |  |
|----------------------------------|---------------------|--|--|
| < >                              |                     |  |  |
| ▼设备<br>副 Macintosh HD<br>■ iDisk | Firmware rel 1.06   |  |  |
| ▶ 共享的                            |                     |  |  |
| ▶ 位置                             |                     |  |  |
| ▶ 搜索                             |                     |  |  |
|                                  |                     |  |  |
|                                  |                     |  |  |
|                                  |                     |  |  |
|                                  |                     |  |  |
|                                  |                     |  |  |
|                                  |                     |  |  |

## 3. 将固件复制到SD记忆卡上

有以下两个选项:

- ① 用USB连接线将照相机直接连接到电脑 (请参阅 p. 4)
- ② 使用记忆卡阅读器/写入器或电脑的内置SD卡插槽(请参阅 p. 5)

#### (1) 通过USB连接线连接照相机和电脑来复制固件的方法

- 1. 将SD记忆卡插入照相机
- 确保照相机电源关闭,然后用附带的USB连接线连接照相机和电脑
  - 照相机电源将自动开启。如果电源没有自动开启,请按下照相机的POWER按钮开启电源。
    - 电源开启后,照相机的图像显示屏将显示[正在等待连接...],稍后显示屏将显示[正在连 接到PC...]。

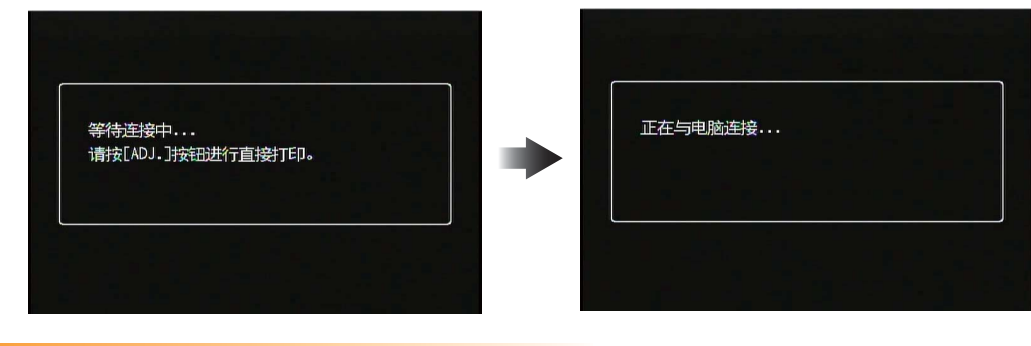

₩ 注

文件到 4 📰 .

#### 不要按MENU/OK 按钮。

- 在Windows下安装DC软件时, DL-10可能会自动开启。此时请关闭DL-10。
- 如果Windows XP、Windows Vista或Windows 7中出现「可移动磁盘]对话框,请单击「取消]。
- 如果iPhoto在Mac OS X中开启,请关闭iPhoto。

#### 3. 将文件[ulaunch3]复制到SD记忆卡

- 复制文件时请参阅下图。
- 照相机的驱动器名称可能会因您所使用的操作系统而异。 例如:「可移动磁盘]等。
- 如果SD记忆卡是用照相机格式化的,则SD记忆卡上将显示「RICOHDCX]。 伂

| e用Windows时 |  |
|------------|--|
|------------|--|

| ● ● ● ● → 计算机      | ▶ RICOHDCX (I;) ▶ | ula      | unch3     |     |
|--------------------|-------------------|----------|-----------|-----|
| 文件夹 🗸              | 名称                | 195 EX 1 |           | 类型  |
| 三 桌面               | DCIM              | 2010     | 8 10:27   | 文件: |
| admi               | JE FINISH         | 201(     | /8 10:27  | 文件  |
| ▷ 퉲 公用             | IMPORT            | 201      | /8 10:27  | 文件  |
| ▲ 🜉 计算机            | SYSTEM            | 201      | /8 10:27  | 文件  |
| 🛛 🚢 Vista_SCH (C:) | IEMPLATE          | 201      | 2/8 10:27 | 文件  |
| ▷ 🚑 DVD RW 驱动器     |                   |          | -         |     |
| ▶ 👝 可移动磁盘 (H:)     |                   |          |           |     |
| A RICOHDCX (I:)    |                   |          |           |     |
| DCIM               |                   |          |           |     |
| FINISH             |                   |          |           |     |

使用Macintosh时

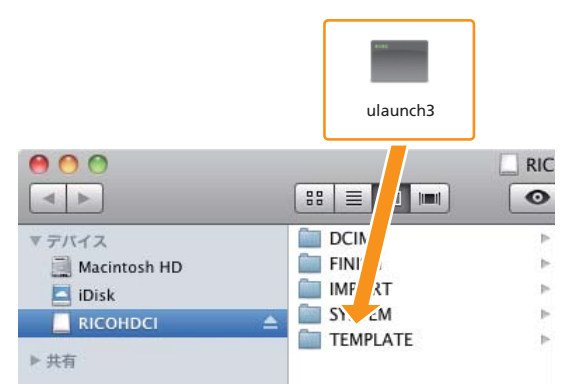

• 请勿将「ulaunch3]复制到「DCIM]、「FINISH]、「IMPORT]、「SYSTEM]和「TEMPLATE]文件夹。

#### 

#### 4. 确定文件已被正确复制到SD记忆卡

#### 使用Windows时

|                    | Л, ▶ RICOHDCX (I:) ▶ |                 |     |
|--------------------|----------------------|-----------------|-----|
| 🤚 组织 👻 🏢 视图        | ▼ 👶 刻录               |                 |     |
| 文件夹                | ✓ 名称                 | 修改日期            | 类型  |
| 4 📃 桌面             | \rm DCIM             | 2010/2/8 10:27  | 文件3 |
| ⊳ 📑 admi           | 🐌 FINISH             | 2010/2/8 10:27  | 文件) |
| ▷ 퉬 公用             | lmport               | 2010/2/8 10:27  | 文件3 |
| ⊿ 🖳 计算机            | SYSTEM               | 2010/2/8 10:27  | 文件  |
| 🛛 🕹 Vista_SCH (C:) | 🕌 TEMPLATE           | 2010/2/8 10:27  | 文件3 |
| ▷ 🔐 DVD RW 驱动      | 器 📄 ulaunch3         | 2011/1/21 12:54 | 文件  |
| ) 👝 可移动磁盘 (H:      | )                    |                 |     |
| 🔺 👝 RICOHDCX (I:)  |                      |                 |     |
| Þ 퉲 DCIM           |                      |                 |     |
| FINISH             |                      |                 |     |

| 000                    |            | RICOHDCI |  |
|------------------------|------------|----------|--|
|                        |            | • •      |  |
| ▼设备                    | DCIM       | 4        |  |
| Macintosh HD           | FINISH     | P-       |  |
| iDisk                  | IMPORT     | P        |  |
| RICOHDCI               | SYSTEM     | P        |  |
| Ingl With Construction | TEMPLATE   | ►        |  |
| ▶ 共享的                  | 🔳 ulaunch3 |          |  |
| ▶ 位置                   |            |          |  |
| ▶ 搜索                   |            |          |  |
|                        |            |          |  |
|                        |            |          |  |
|                        |            |          |  |
|                        |            |          |  |
|                        |            |          |  |
|                        |            |          |  |
|                        |            |          |  |

使用Macintosh时

#### 使用Windows时

文件复制完成后,双击任务栏中的[安全删除硬件]图标,转至步骤6

使用Macintosh时 将[RICOHDCX]拖放至废纸篓。该图标消失后,转至下面的步骤9。

### 注

如果未完成步骤5的操作,则固件可能无法正确复制。

- 6. 选择[USB Mass-Storage Device]并单击[停止]
- 7. 单击[确定]按钮
- 8. 单击[关闭]按钮
- 9. 关闭照相机电源,并拔下USB连接线 转至p. 7的[4.升级固件]
- ② 使用卡片阅读器/写入器或带有内置SD记忆卡插槽的电脑将固件复制到SD记忆卡 上的方法
- 将SD记忆卡插入连接到电脑的卡片阅读器/写入器或电脑上的卡插槽

| ** | ~~~~~~~~~~~~~~~~~~~~~~~~~~~~~~~~~~~~~~ | ~~~~~~~~~~~~~~~~~~~~~~~~~~~~~~~~~~~~~~ |
|----|----------------------------------------|----------------------------------------|
| 2. | 将文件[ulaunch3]复制到SD记忆卡                  |                                        |
|    | 使用Windows时                             | 使用Macintosh时                           |
|    |                                        |                                        |

| <ul> <li>•     <li>•     <li>•     <li>·     <li>·     <li>·     <li>·     <li>·     <li>·     <li>·     <li>·     <li>·     </li> <li>·     </li> <li>·      </li> <li>·     </li> <li>·     </li> <li>·      </li> <li>·      </li> <li>·      </li> <li>·      </li> <li>·      </li> <li>·      </li> <li>·     </li> <li>·      </li> <li>·      </li> </li> </li> <!--</th--><th>▶ RICOHDCX (I:) ▶</th><th>ulaunch</th><th>3</th><th></th><th>ulaunch3</th><th></th></li></li></li></li></li></li></li></li></li></ul> | ▶ RICOHDCX (I:) ▶                              | ulaunch                                                                        | 3                                                                          |                                           | ulaunch3                                                                                                    |     |
|----------------------------------------------------------------------------------------------------|------------------------------------------------|--------------------------------------------------------------------------------|----------------------------------------------------------------------------|-------------------------------------------|----------------------------------------------------------------------------------------------------|-----|
| 文件夹 🗸                                                                                                    | 名称                                             | 195 EX. [                                                                      | 美型                                                                         |                                           |                                                                                                    | J   |
| <ul> <li>▲ 重面</li> <li>▶ admi</li> <li>▶ 公用</li> <li>▲ 公用</li> <li>■ 计算机</li> <li>▶ 登 Vista_SCH (C:)</li> <li>▶ DVD RW 驱动器</li> <li>▶ 可移动磁盘 (H:)</li> <li>▲ RICOHDCX (I:)</li> <li>▶ DCIM</li> </ul>                                                                                                    | DCIM<br>FINISH<br>IMPORT<br>SVSTEM<br>TEMPLATE | 2010 8 1<br>2011 / 8 1<br>2011 / 8 1<br>2011 / 8 1<br>2011 / 8 1<br>2011 2/8 1 | 10:27 文件3<br>10:27 文件3<br>10:27 文件3<br>10:27 文件3<br>10:27 文件3<br>10:27 文件3 | ・<br>・<br>・<br>・<br>・<br>・<br>・<br>・<br>・ | BB     Immi       Immi     DCIN       Immi     FINI       Immi     Immi       Immi     SN       Immi     TEMPLATE | RIC |

• 请勿将「ulaunch3]复制到「DCIM]、「FINISH]、「IMPORT]、「SYSTEM]和「TEMPLATE]文件夹。

### 3. 打开[RICOHDCX],并确定文件被正确复制

| - → 计算机           | ► RICOHDCX (I:) ► |                 |     |
|-------------------|-------------------|-----------------|-----|
| 🤚 组织 🔻 🏢 视图 👻     | 😢 刻录              |                 |     |
| 文件夹 🗸             | 名称                | 修改日期            | 类型  |
| 4 📃 桌面            | 🔒 DCIM            | 2010/2/8 10:27  | 文件3 |
| ⊳ 📑 admi          | 퉬 FINISH          | 2010/2/8 10:27  | 文件》 |
| ▷ 퉲 公用            | lmport            | 2010/2/8 10:27  | 文件3 |
| ⊿ 🖳 计算机           | SYSTEM            | 2010/2/8 10:27  | 文件  |
| Vista_SCH (C:)    | 🕌 TEMPLATE        | 2010/2/8 10:27  | 文件  |
| ▷ 🔐 DVD RW 驱动器    | ulaunch3          | 2011/1/21 12:54 | 文件  |
| ) 👝 可移动磁盘 (H:)    |                   |                 |     |
| 🖌 👝 RICOHDCX (I:) |                   |                 |     |
| DCIM              |                   |                 |     |
| FINISH            |                   |                 |     |

使用Windows时

| 000                                                   |                                    | RICO    | HDCI       |
|-------------------------------------------------------|------------------------------------|---------|------------|
|                                                       |                                    | O       | <b>*</b> - |
| ▼设备<br>副 Macintosh HD<br>■ iDisk<br>■ RICOHDCI        | DCIM<br>FINISH<br>IMPORT<br>SYSTEM | ~ ~ ~ ~ |            |
| <ul> <li>▶ 共享的</li> <li>▶ 位置</li> <li>▶ 搜索</li> </ul> | ulaunch3                           | 4       |            |

使用Macintosh时

4. 使用Windows时

文件复制完成后,双击任务栏中的[安全删除硬件]图标,转至步骤5 使用Macintosh时

将[RICOHDCX]图标拖放至[废纸篓]图标,图标删除后转至步骤8

#### 注

如果未完成步骤4的操作,则固件可能无法正确复制。

- 5. 选择「USB Mass-Storage Device]并单击[停止]
- 6. 单击[确定]按钮
- 7. 单击[关闭]按钮
- 8. 将复制了固件的SD记忆卡插入照相机

# 4. 升级固件

- 在照相机关闭时,同时按住▲按钮(①),并按住 ▶ (回 放)按钮(②)2-3秒
  - 确认固件升级的信息将会显示在图像显示屏上。

| : | 执行?                   |                  |       | - |
|---|-----------------------|------------------|-------|---|
|   | 当前版本 <b>:</b><br>新版本: | v x.xx<br>v x.xx |       |   |
|   | 不                     | •                | 是     |   |
|   |                       |                  | ок Ok |   |

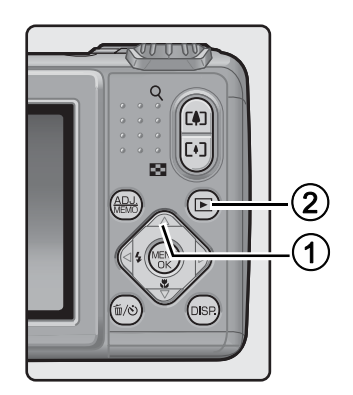

- 2. 按▶按钮,选择[是]并按MENU/OK按钮
  - 固件升级开始,以下信息将会显示在图像显示屏上。完成固件升级将需要约30秒钟。

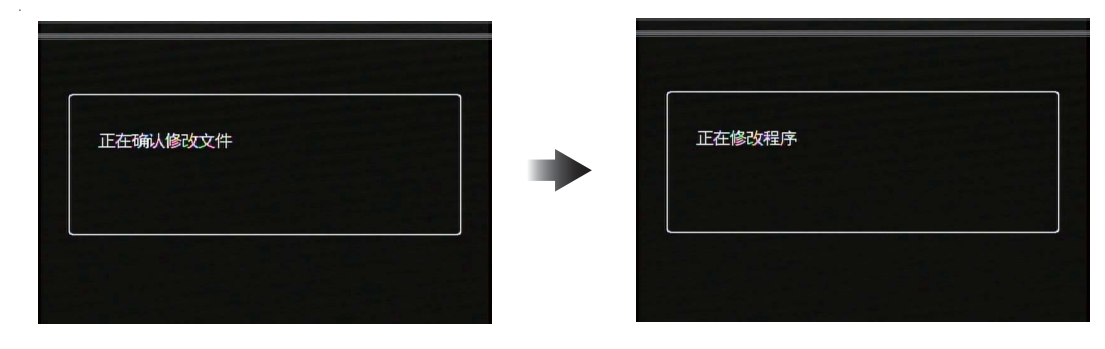

### 要点

• 如果[修改文件不正确]信息出现在图像显示屏上,同时照相机电源自动关闭,请检查照相机型号并使用正确的固件重新升级。

| 修改文件不正确 |  |
|---------|--|
|         |  |
|         |  |

• 如果显示信息[无修改文件],则固件未正确复制到SD记忆卡。确保正确复制文件。(请参阅 p. 3)

| 无修改文件 |  |  |
|-------|--|--|
|       |  |  |
|       |  |  |

- 3. 升级完固件后,照相机电源将先自动关闭,然后以回放模式开启
  - 如果SD记忆卡上没有保存照相机拍摄的任何图像文件,则将显示[没有文件]信息。

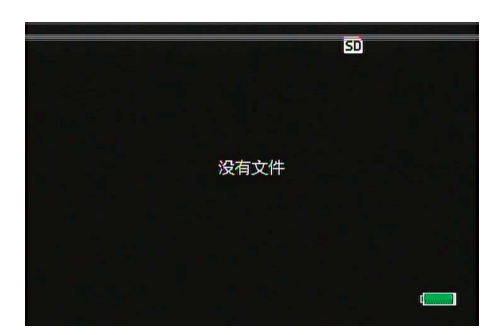

4. 关闭照相机电源

## 5. 检查照相机的固件版本

请按照第2页[1. 检查固件版本]的步骤确定固件版本已更改。

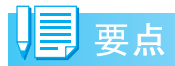

- 如果继续使用 SD 记忆卡而不删除其上复制的固件文件,则可拍摄照片的数量将减少。请使用电脑删除 SD 记忆卡上的固件或用电脑格式化 SD 记忆卡。
- 有关格式化SD记忆卡的步骤, 请参阅p. 1。格式化SD记忆卡后, 卡上保存的所有文件将被删除。